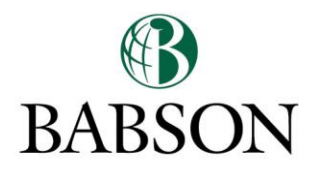

## UNDERGRADUATE CENTER FOR CAREER DEVELOPMENT

PCA Chat

Instructions to GoogleChat:

- 1) Log into your Babson Email.
- 2) Click on the chat box in the lower left side.

|        | - |
|--------|---|
|        | • |
|        | - |
| More - |   |
|        |   |

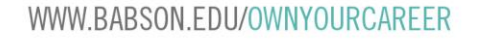

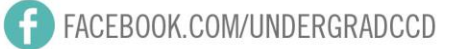

3) The search function of your chat should open. Search for "Peer Career Ambassador" <ccdpca@babson.edu>"

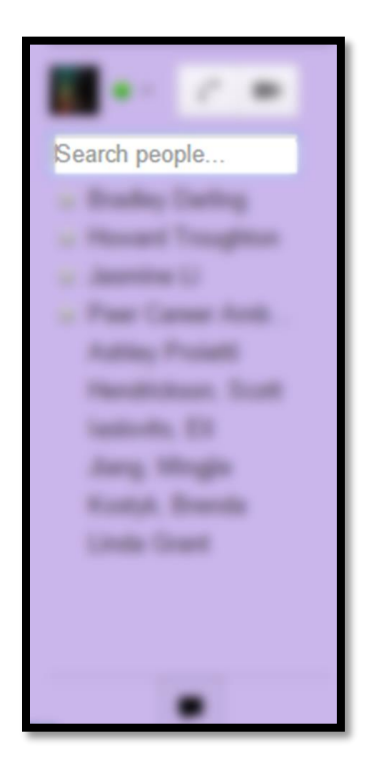

4) Check "Show in chat list" to add Peer Career Ambassadors to your chat list.

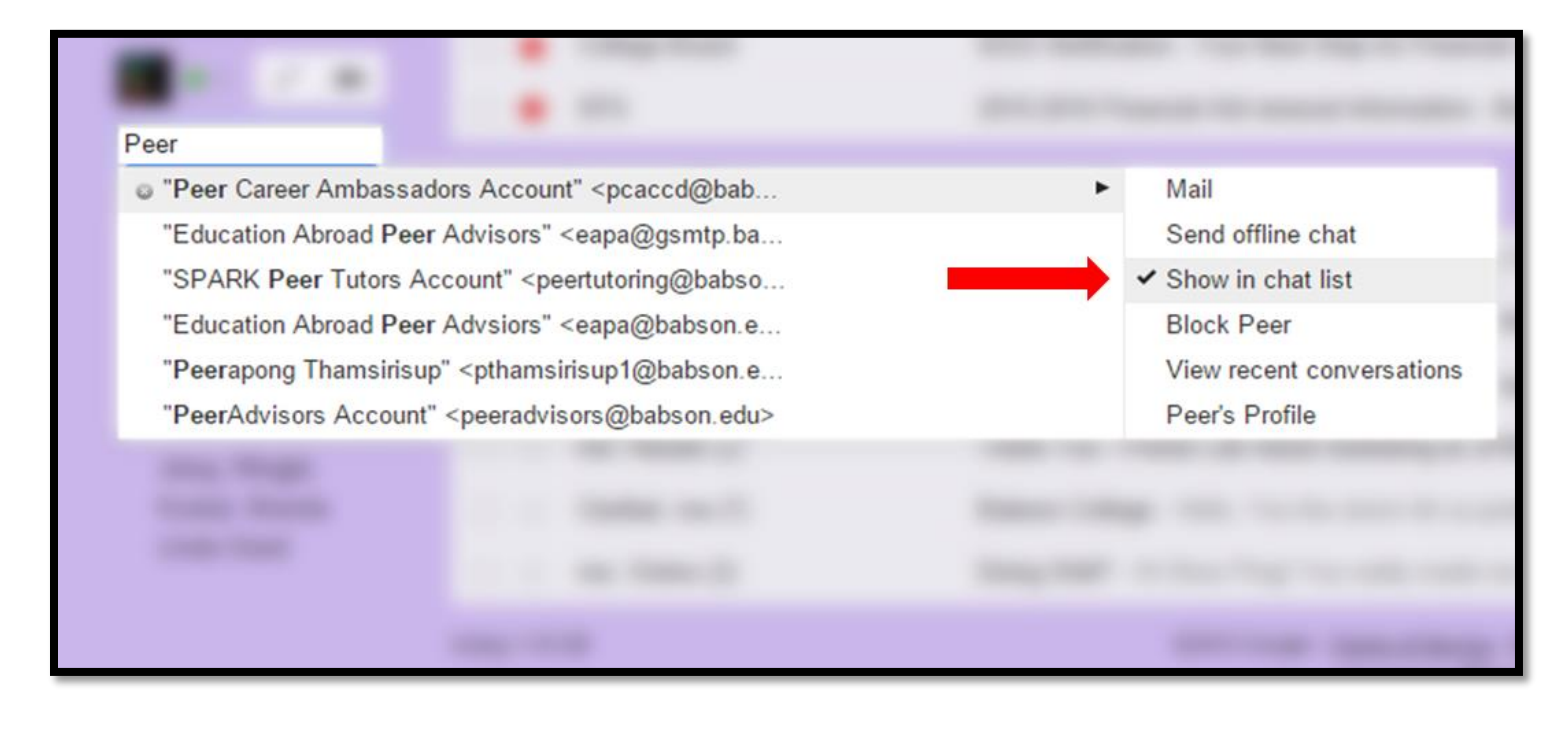

WWW.BABSON.EDU/OWNYOURCAREER

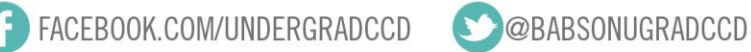

5) Hover over Peer Career Ambassador and click on the chat box

| Career Ambassadar  | rs Account e   |
|--------------------|----------------|
| Career Ambassader  | rs Account e   |
| Career Ambassadors |                |
| 1@babson.edu       |                |
| tinfo Emails       |                |
|                    | Add and invite |

6) On the lower right hand of your screen pops a chatbox:

| ● Peer Career Amb                                                                             |  |  |
|-----------------------------------------------------------------------------------------------|--|--|
| More V                                                                                        |  |  |
| Peer is offline and can't receive messages<br>right now.<br>Press Enter to send your message. |  |  |
| ا<br>©                                                                                        |  |  |

7) Start chatting away! Send cover letters and resume to <u>ccdpca@babson.edu</u> during your chat! Your chat list should be saved so you can always chat with us again!

WWW.BABSON.EDU/OWNYOURCAREER

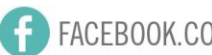

FACEBOOK.COM/UNDERGRADCCD S@BABSONUGRADCCD